# ACCA ADSL IPv6/IPv4 デュアルサービス導入設定ガイド OCN 用

#### はじめに

本導入設定ガイドは、ブロードバンドルータFMWBR-102 と(株)アッカ・ネットワークス(以降、アッカ・ネットワ ークスと呼びます)の ADSL IPv6/IPv4 デュアルサービスを利用して、有線LAN、および無線(ワイヤレス)LAN 搭載のパソコンから、IPv6 とIPv4 で同時にブロードバンド環境のインターネット通信を行うための設定方法を 説明しています。

操作の詳細については、HTML マニュアル ワイヤレスブロードバンドルータ FMWBR-102 取扱説明書 (ファームウェア V2.00.00 対応)』(以降、 取扱説明書』と呼びます)をご覧 ください。 取扱説明書 (ファームウェア V2.00.00 対応)は、最新ファームウェアと一緒にダウンロードすることができます。

#### - 製品などの呼び方について

本書では製品名称などを、次のように略して表記しています。

| 製品名称                                                          | このマニュアルでの表記               |  |
|---------------------------------------------------------------|---------------------------|--|
| プロードバンドルータFMWBR-102                                           | 本装置                       |  |
| Microsoft <sup>®</sup> Windows <sup>®</sup> XP Professional   |                           |  |
| Microsoft <sup>®</sup> Windows <sup>®</sup> XP Home Edition   | WINDOWS XP                |  |
| Microsoft <sup>R</sup> Internet Explorer 6.0                  | Internet Explorer 5.0 以降  |  |
| Microsoft <sup>®</sup> Internet Explorer 5.5                  |                           |  |
| Microsoft <sup>®</sup> Internet Explorer 5.01 および             |                           |  |
| Microsoft <sup>R</sup> Internet Explorer 5.0                  |                           |  |
| Netscape <sup>R</sup> 6.2                                     | Netscape 6.2、または Netscape |  |
| Microsoft <sup>®</sup> Windows <sup>®</sup> XP Service Pack 1 | SP1                       |  |

#### - 商標および著作権について

Microsoft、Windows は米国Microsoft Corporation の米国およびその他の国における登録商標です。 Netscape、NetscapeのNロゴおよび操舵輪のロゴは、米国およびその他の国におけるNetscape Communications Corporation社の登録商標です。

その他の各製品名は、各社の商標、または登録商標です。

その他の各製品は、各社の著作物です。

All Rights Reserved, Copyrightc FUJITSU LIMITED 2003

お使いになるまえに

- ご利用のサービス

本装置は、アッカ・ネットワークスが提供する ADSL IPv6/IPv4 デュアルサービスに対応しております。 設定を始める前に、サービスがご利用できる状態になっているかご確認ください。

#### - サービスを利用するために必要なもの

ADSL サービスを利用するために以下のものをご用意ください。

- ・プロバイダからADSL IPv6/IPv4 デュアルサービス用に提供されたユーザーID とパスワード
- ・パソコン (有線 LAN、またはワイヤレス LAN がご利用できるもの)
- ・アッカ・ネットワークス提供の ADSL モデム
- ・本装置

#### - IPv6 対応 OS について

パソコンの OS は、Windows XP のみが対応しています。 ただしMicrosoft 社の正式なサポートを受 けるためには、SP1 をインストールしている必要があります。

Windows XP のパソコンで IPv6 を導入するには以下の操作を行います。

- (1) 「スタート」 「すべてのプログラム」 「アクセサリ」 「コマンドプロンプト」の順にクリックします。
  「コマンドプロンプト」ウィンドウが表示されます。
- (2)「コマンドプロンプト」ウィンドウで次のように入力し、【Enter】キーを押します。 ipv6 install

詳しくは、Windows XP のヘルプをご覧ください。

POINT

本装置に添付の「FMWBR-102簡単設定ガイド」は、IPv4専用ツールです。 ADSL IPv6/IPv4 デュアル サービスには対応しておりません。

#### - 本装置のファームウェアについて

本装置を使用して、アッカ・ネットワークスの ADSL IPv6/IPv4 デュアルサービスを利用する場合、本 装置のファームウェアが ADSL IPv6/IPv4 デュアルに対応している必要があります。最新のファーム ウェアは、富士通パソコン情報サイトFMWORLD.NET (http://www.fmworld.net/)からダウンロード できます。

ADSL IPv6/IPv4 デュアル対応ファームウェアバージョン: V2.00.00 ワイヤレスプロードバンドルータFMWBR-102 について:

http://www.fmworld.net/product/hard/ocr/fmwbr102/index.html

詳しくは、 取扱説明書』の 第 7 章 こんなときは」 り システムのメンテナンス」 「ファームウェア のアップデート」を参照してください。

# 1. パソコンと ADSL モデムを使ってインターネットに接続する

## ADSL モデムとパソコンを接続する

#### スプリッタを使用する場合(タイプ1の場合)

付属の電話線で ADSL モデムの ADSL ポート」とスプリッタの MODEM」を接続します。また、LAN ケーブルで ADSL モデムの Ethernet ポート」 どパソコンの Ethernet ポート」を接続します。

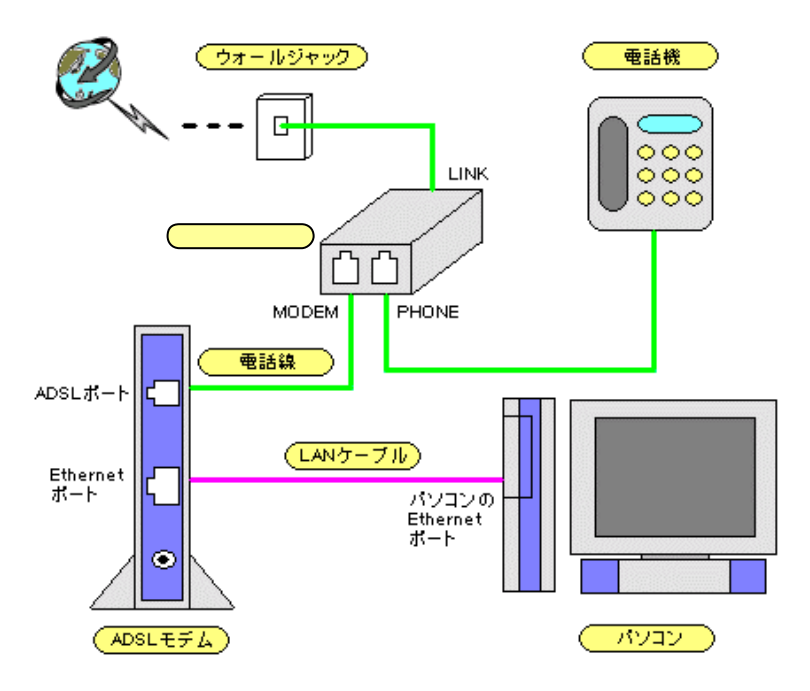

## - スプリッタを使用しない場合(タイプ2の場合)

付属の電話線でADSL モデムの ADSL ポート」と「ウォールジャック」を接続します。 また LAN ケーブ ルで ADSL モデムの Ethernet ポート」 どくソコンの Ethernet ポート」を接続します。

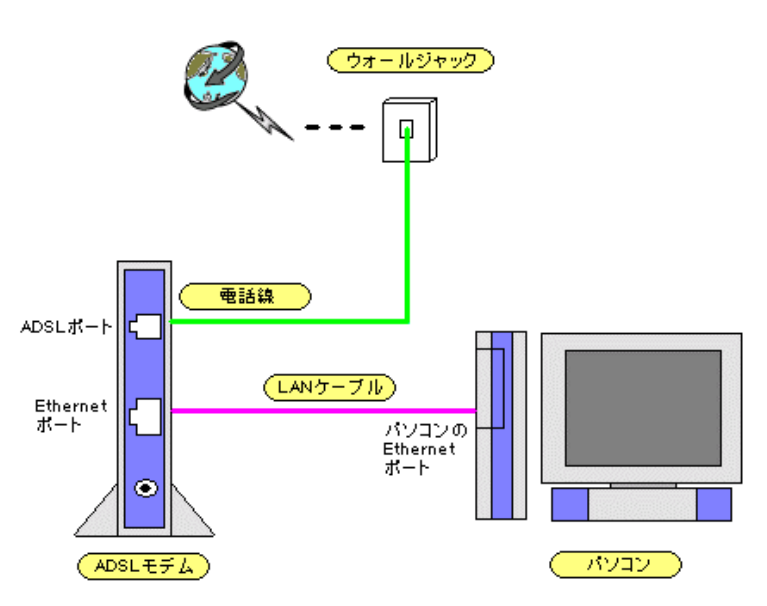

## パソコンのネットワーク環境を設定する

下記手順は、WindowsXP 画面の場合です。

「スタートメニュー」から「コントロールパネル」をクリックします。

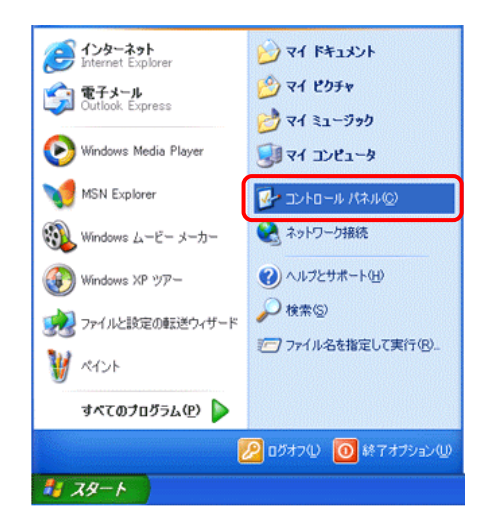

ネットワークとインターネット接続」をクリックします。

| 🎐 コントロール パネル                   |                                              |
|--------------------------------|----------------------------------------------|
| ファイル(E) 編集(E) 表示(⊻) お気に入       | り(み) ツール(① ヘルプ(日) 🥂                          |
| 🕝 हरु - 🜍 - 🏂 🔎 🗱 🖈            | P311/3 III.+                                 |
| אלא א-סועב 😵                   | 作業する分野を選びます                                  |
| ● クラシック表示に切り替える                | デスクトゥブの表示とテー 🌓 プリンタとその他のハード<br>マ             |
| 関連項目 📀                         |                                              |
| る Windows Update<br>④ ヘルブとサポート | キットワークとインターネッ<br>ト撮話                         |
|                                | 10ガラムの追加と削除 🥑 日付、時刻、地域と言語<br>のオブション          |
|                                | がの サウンド、音声、およびオ<br>ーティオ デバイス くう ユーザー補助のオプション |
|                                |                                              |
|                                |                                              |

ネットワーク接続」をクリックします。

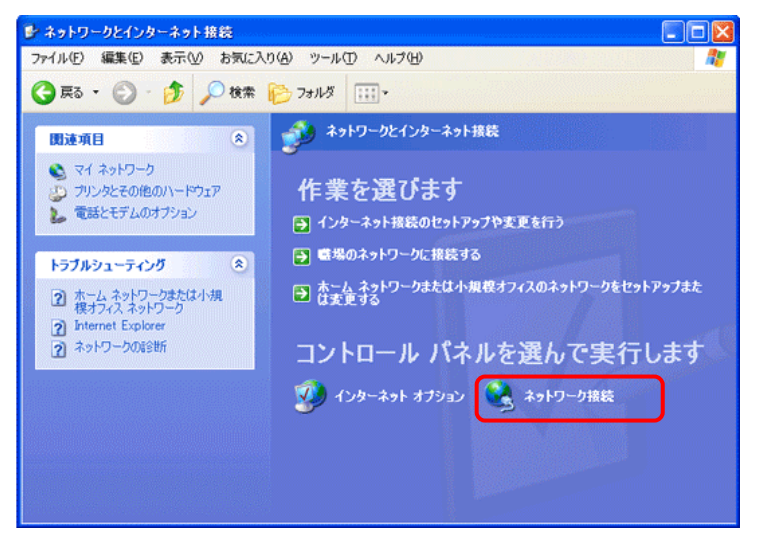

ローカルエリア接続」を右クリックして、 プロパティ」をクリックします。

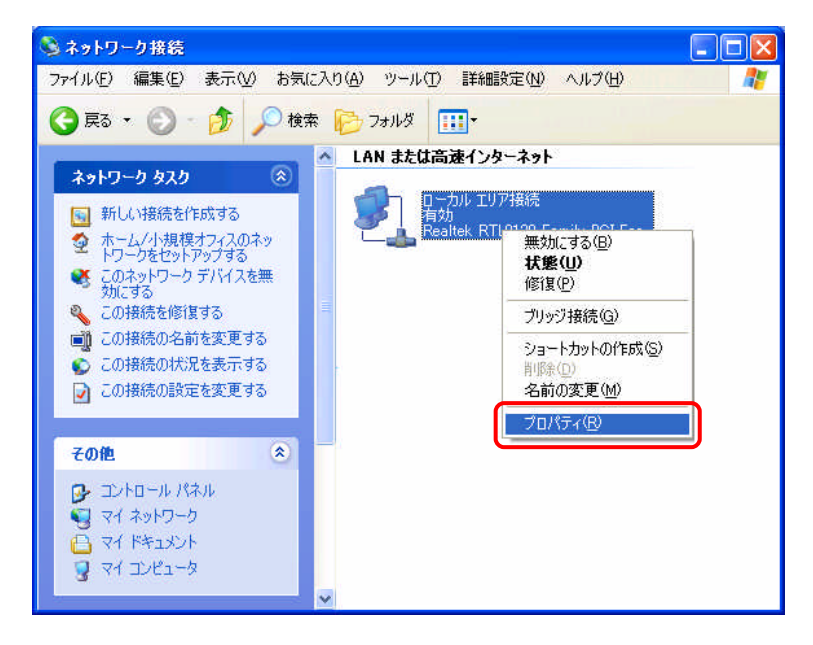

**ローカルエリア接続のプロパティ」画面が表示されたら、次のように操作します。** 

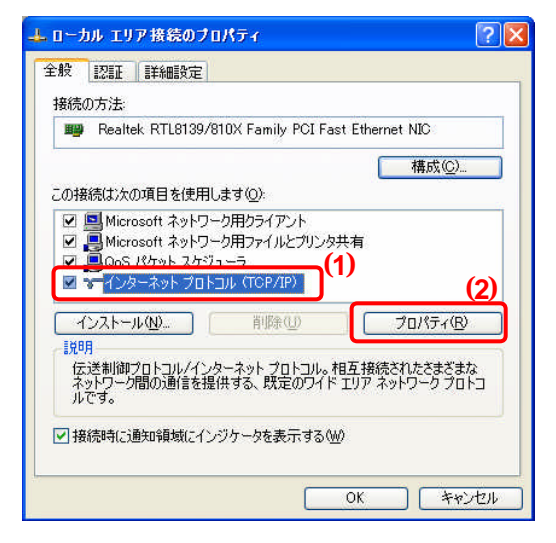

- (1) インターネットプロトコル (CP/IP)」を選択 します。
- (2) プロパティ」ボタンをクリックします。

インターネットプロトコル(CP/IP)のプロパティ」画面が表示されたら、次のように操作します。

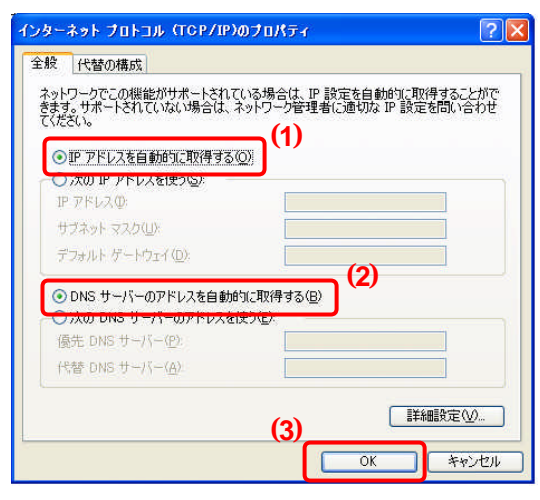

- (1) P アドレスを自動的に取得する」を選択します。
- (2) DNS サーバーのアドレスを自動的に取 得する」を選択します。
- (3) OK」ボタンをクリックします。

δκ」ボタンをクリックします。

| \$( <u>0</u> ) |
|----------------|
| 覧( <u>C</u> )  |
|                |
|                |
|                |
|                |
|                |
| テ₁(B)          |
|                |
| まざまな<br>フ プロトコ |
|                |
|                |

## ADSL モデムを設定する

Web ブラウザ (nternet Explorer など)を起動し、Web ブラウザのアドレス欄に http://192.168.0.1」と入 力し、 Lenter Jキーを押します。

| 🗿 表示するページなし - Microsoft Internet Explorer |                |
|-------------------------------------------|----------------|
| ファイル(E)編集(E)表示(V) お気に入り(A) ツール(T) ヘルプ(H)  |                |
| ③ 戻る ~ ② ~ ▲ ② ☆ ◇ 検索 ☆ お気に入り ● メディア      | r 🚱 🗟 - 🎍 🎽    |
| アドレス(D) 🍯 http://192.168.0.1/             | 移動 リンク ※       |
| POINT                                     |                |
| - CINT                                    |                |
| ・アドレスを変更した場合                              |                |
| SI モデムの IP アドレスを変更した場合は、変更後の IP -         | アドレスを入力してください。 |

「このボタンをクリックすると、Web 管理画面にログインします。」をクリックします。

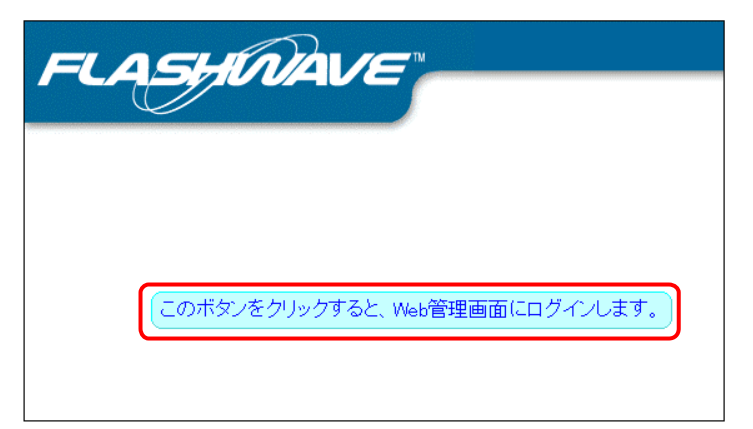

「ユーザー名」/ パスワード」ともに半角で admin」と入力し、「OK」をクリックします。

| 192.168.0.1 に接続    | ?                       |
|--------------------|-------------------------|
|                    |                         |
| FLASHWAVE 2040 M1  |                         |
| ユーザー名(山):          | 😰 admin                 |
| パスワード( <u>P</u> ): | ****                    |
|                    | □パスワードを記憶する( <u>R</u> ) |
|                    |                         |
|                    | ОК ++>U                 |

# <u>ユーザー名 / パスワードを変更した場合</u>

ADSL モデムのユーザー名 / パスワードを変更した場合は、変更後のユーザー名 / パスワードを入力して ください。

リレータ/ブリッジモード設定」画面が表示されたら、次のように操作します。

| ISP3 VPED VCE35 IL-                    | 々モード(PPPoF)接続 ▼                   |
|----------------------------------------|-----------------------------------|
| 015 (110, 10100, 10<br>015 ビス設定を有効にする。 | いたまた、OKボタンを押した後に保存と再起             |
| 6異です。又、1番仔と再起動を美<br>見前のADSLサービス設定を表示   | iftするまでは、このWebペーンの内容i。<br>示しています。 |
| ータモート(PPPoE)接給                         |                                   |
|                                        |                                   |
| <u>PPPoEログインバラメータ</u><br>カブセリング方式      | 110                               |
| コグイン ユーザID                             |                                   |
| コグイン パスワード                             |                                   |
| パスワードの確認(再入力)                          |                                   |
| 忍罪方式設定                                 | CHAP V                            |
| 自動接続                                   | 有効 🗸                              |
| <b>熏通信監視時間</b>                         | 0 分                               |
|                                        |                                   |
| PPPのセッション状態                            |                                   |
| 取得 WAN側IPアドレス                          | 0.0.0.0                           |
| 対向 IPアドレス(Peer IP)                     | 0.0.0.0                           |
|                                        |                                   |

- (1) ADSL サービス選択〕 5 ISP3, VPI=0, VCI=35, ルータモード (PPPoE) 接続」を選択します。
- (2) ログイン ユーザ ID 〕 プロバイダから指定されたユーザー名を入力します。
- (3) ログイン パスワード〕 プロバイダから指定されたパスワードを入力します。2 個所入力します。
- (4) 認証方式設定〕 CHAP」を選択します。
- (5) 「OK」ボタンをクリックします。

ただちに設定内容の保存と再起動を行う。」を選択し、「OK」ボタンをクリックします。

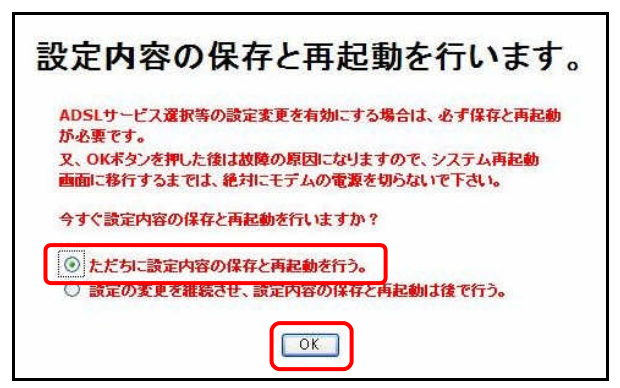

ADSL モデムが再起動し、「再起動後のログイン画面が表示されるまでしばらくお待ちください・・・。」と表示されます。

ADSLモデムの再起動が終了すると、自動的にWeb 管理画面のログイン画面に戻りますので、再度ログ イン後、 ルータ/ブリッジモードの設定」の PPP のセッション状態」を確認します。 接続状態」が 接続処 理中」から 接続中」になれば接続は完了です。

| が必要です。又、保存と再起動を実   | india、UNARS/を押した頃に採住と再進<br>行するまでは、このWebページの内容 |  |  |
|--------------------|-----------------------------------------------|--|--|
| 変更前のADSLサービス設定を表示  | 乱ています。                                        |  |  |
| ルータモード(PPPoE)接続    | <u>売設定</u>                                    |  |  |
| PPPoEログインパラメータ     |                                               |  |  |
| カブセリング方式           | LLC                                           |  |  |
| ログイン ユーザID         | abc1230isp.ne.jp                              |  |  |
| ログイン バスワード         |                                               |  |  |
| パスワードの確認(再入力)      | ••••                                          |  |  |
| 認証方式設定             | CHAP 🖌                                        |  |  |
| 自動接続               | 有効 🔽                                          |  |  |
| 無通信監視時間            | <b>0</b> 分                                    |  |  |
| PPPのセッション状態        |                                               |  |  |
| 取得 WAN側IPアドレス      | 200.1.0.197                                   |  |  |
| 対向 IPアドレス(Peer IP) | 200.1.0.1                                     |  |  |
| 接待状態               | 接続中                                           |  |  |

接続中」と表示されないときは、ADSL モデムに同梱されているガイドをご確認のうえ、設定内容に誤りがないか確認してください。

# 2. ブロードバンドルータを使ってインターネットに接続する

## ADSL モデムをブリッジモードに変更する

Г

リレータ/ブリッジモード設定」で以下のように操作します。WEB設定画面のログイン方法は、1.パソコンとADSLモデムを使ってインターネットへ接続する」を参照してください。

| ISP2, VPI=0, VCI=35, 7            | りッジモード接続                                       |
|-----------------------------------|------------------------------------------------|
|                                   | う為には、OKボタンを押した後に保存と再起動                         |
| 地震じす。又、1米14と再起動<br>更前のADSLサービス設定を | を表示しています。                                      |
| 、<br>ータモード(PPPoE)                 | 接続設定                                           |
|                                   |                                                |
| PPPoEログインバラメー                     | 2                                              |
| ログイン ユーザID                        |                                                |
| ログイン パスワード                        |                                                |
| パスワードの確認(再入                       | . <i>.</i> ,,,,,,,,,,,,,,,,,,,,,,,,,,,,,,,,,,, |
| 認証方式設定                            | CHAP 💌                                         |
| 自動接続                              | 有効 🖌                                           |
| 無通信監視時間                           | 0 分                                            |
| PPPのセッション状態                       |                                                |
| 取得 WAN側IPアドレス                     | <b>ξ</b> [0.0.6.0                              |
| 対向 IPアドレス(Peer                    | IP) 0.0.0.0                                    |
| 11 64 LE 66                       | コーゼの方はスロード本設定                                  |

表示されている IP アドレスは1例です。

- (1) ADSL サービス選択〕 2 ISP2, VPI=0, VCI=35, ブリッジモード接続」を選択します。
- (2) 「OK」ボタンをクリックします。

確認の画面が表示されたら、「OK」ボタンをクリックします。

| Microso | oft Internet Explorer                                               |        |
|---------|---------------------------------------------------------------------|--------|
| ?       | 変更した設定は、保存と再起動をするまでは有効に<br>保存と再起動を行いますか?<br>キャンセルした場合は、変更前の設定に戻ります。 | なりません。 |

ADSL モデムが再起動し、「再起動後のログイン画面が表示されるまでしばらくお待ちください・・・。」と表示されます。

再起動が終了すると、自動的にログイン画面に戻ります。ここで、ADSL モデムの WEB 管理画面にログインしようとすると ページを表示できません」と表示されますが、ADSL モデムの PPP ランプが消灯していた場合、正常に設定が反映されていますので、そのまま次の設定に進んでください。

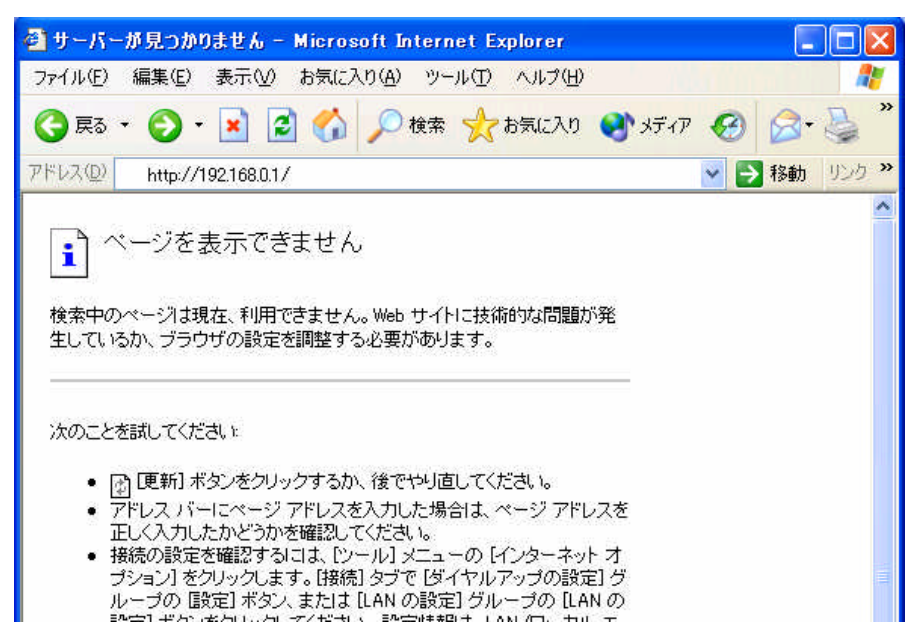

# POINT -

## ブリッジモードの ADSL モデムへのログインについて

ADSL モデムをブリッジモードにした場合、DHCP サーバー機能が自動的に無効になるため、ADSL モデムからIP アドレスが割り当てられません。 ブリッジモードの ADSL モデムにログインするには、ADSL モデムのブリッジ設定マニュアル 2、IP アドレスの手動設定<<OS 別>>」を参照してください。

## ブリッジモードからルータモードへの変更について

ADSL モデムのブリッジ設定マニュアル「6、<<付録>> ルータモードへの変更方法」を参照してください。

ADSL モデムのブリッジ設定マニュアルは、下記ホームページからダウンロードできます。該当のADS Lモデムのマニュアルをダウンロードして ください。

http://www.acca.ne.jp/support/user\_support/bridge/bridge\_manual.html

## 本装置とADSL モデムを接続する

ADSL モデム、本装置、お使いのパソコンの電源をOFF にします。

本装置の WAN ポートと ADSL モデムの Ethe net ポート」を本装置に添付の LAN ケーブルで接続します。

- パソコンを本装置に接続します。
- (1) 有線 LAN で本装置に接続するときは、LAN ケーブルの一方をパソコンの Ethernet ポートに、もう一 方を本装置の LAN ポートに接続します。

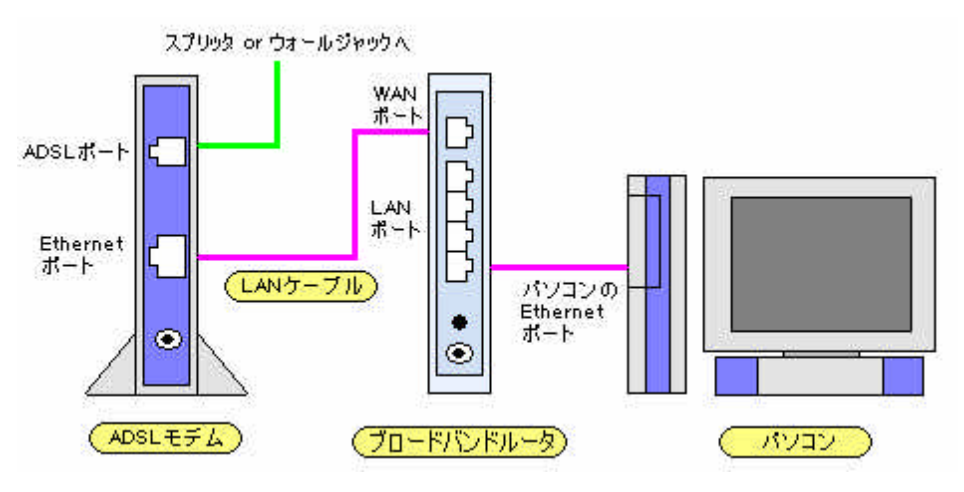

(2) ワイヤレス LAN で本装置に接続するときは、本装置から見通し距離約 25m 以内に設置します。ワイヤレス LAN での接続に関しては、 取扱説明書 』を参照して ください。

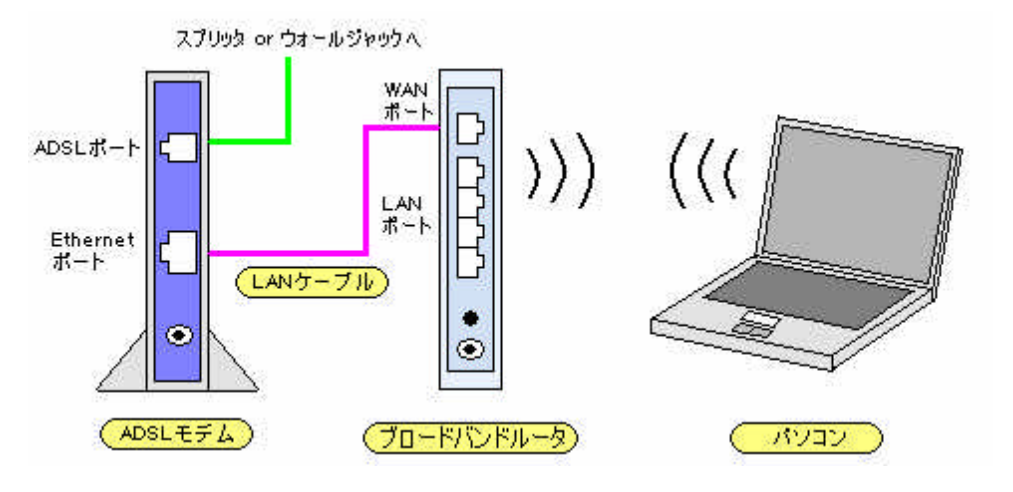

ADSL モデム、本装置、パソコンの順に電源をON にします。

## 本装置を設定する

Web ブラウザを起動し、アドレスバーに http://192.168.2.1」を入力し、 **L**enter **J**キーを押します。

| 🚳 Wireless Broadband Router – Microsoft Internet Explorer        |  |
|------------------------------------------------------------------|--|
| ファイル(E) 編集(E) 表示(V) お気に入り(A) ツール(D) ヘルブ(H)                       |  |
| 🔇 戻る 🔻 🐑 - 💌 🛃 🏠 🔎 検索 🌟 お気に入り 🜒 メディア 🚱 😥 😓 🥥                     |  |
| アドレス型 (個) http://192.168.2.1/                                    |  |
| 0                                                                |  |
| POINT                                                            |  |
| IP アドレスを変更した場合                                                   |  |
| 本装置の IP アドレスを変更した場合は、変更後の IP アドレスを入力してください。                      |  |
| <u>対応 WEB ブラウザについて</u>                                           |  |
| 本装置の設定には、下記 WEB ブラウザをご使用ください。                                    |  |
| Internet Explorer 5.0 以降 (バージョン 5.00.3315.xxxx を除く)、Netscape 6.2 |  |

ローザー名」には何も入力せずに、パスワード」に半角で admin 」と入力して OK」をクリックします。

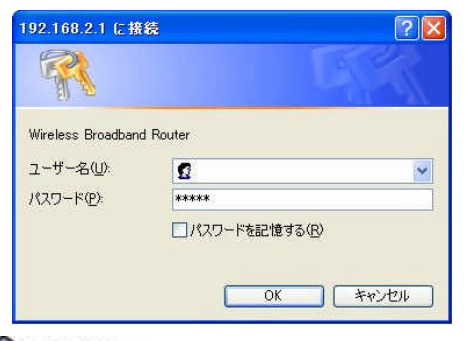

POINT

## ユーザー名/パスワードを変更した場合

本装置のユーザー名 / パスワードを変更した場合は、変更後のユーザー名 / パスワードを入力してく ださい。

| <mark>)Wireless Broadband</mark><br>ファイル(E) 編集(E) 表: | Router - Microso<br>示(V) お気に入り(A) | ft Internet Explore<br>ツール(① ヘルプ(田) | er               |
|------------------------------------------------------|-----------------------------------|-------------------------------------|------------------|
| 🔇 戻る 🔹 🔘 🕤 🚺                                         | ] 💈 🏠 🔎 検                         | 索 ☆ お気に入り (                         | 🜒 XTT 77 🚱 🍰     |
| Pドレス(D) 🧃 http://192.1                               | 68.2.1                            |                                     |                  |
| ステータス一覧                                              | WAN                               | LAN                                 | <u> 277μλιαν</u> |
| FUJITSU <sub>現在の</sub>                               | )ルータのステータス?                       | を表示しています。                           | ステータス更新          |
| システム情報                                               | システ                               | ム時刻: 1970/01                        | 1/01 , 00:01:36  |
|                                                      |                                   | 0.00.00                             |                  |

修重要

ファームウェアのアップデートを行なった場合は、必ず本装置を工場出荷時の設定に戻してください。 工場出荷時の設定に戻す方法は、 取扱説明書』の 第7章 こんなときは」 り システムのメンテナ ンス」 本装置の設定内容をご購入時の状態に戻す」を参照してください。

#### トップメニューの管理機能」をクリックします。

| 🗿 Wireless Broadband Router – Microsoft | Internet Explorer |                 |         |          |            |
|-----------------------------------------|-------------------|-----------------|---------|----------|------------|
| ファイル(E) 編集(E) 表示(V) お気に入り(A) ツ          | -ル① ヘルプ(ዘ)        |                 |         |          | 4          |
| 🌀 戻る 🔹 🔘 🖓 🔎 検索                         | : 🤺 お気に入り 🍳       | אדאר 🧭 🎯 🍓      | 🔁 🥥     |          |            |
| アドレス(型) 截 http://192.168.2.1/admin.asp  |                   | Disc. 22.5      |         |          | 👻 🄁 移動 リンク |
| <u>ステータス一覧 WAN</u>                      | LAN               | <u>ワイヤレスLAN</u> | フィルタリング | フォワーディング | 管理機能       |

次のように操作します。

| Wireless Broadband<br>ファイル(E) 編集(E) 表示 | Router - Microsoft Int<br>(① お気に入り( <u>A</u> ) ツール( | ernet Explorer<br>D ヘルプ(H)                                                                             |                                                                        |                                    |    |
|----------------------------------------|-----------------------------------------------------|----------------------------------------------------------------------------------------------------|------------------------------------------------------------------------|------------------------------------|----|
| 🔇 हठ • 🕥 - 💌                           | 💈 🏠 🔎 検索 🦻                                          | 大お気に入り 📢                                                                                               | אדאד 🧭 🎯 🌽                                                             | 🤜 🚳                                |    |
| アドレス(D) 🧃 http://192.16                | 8.2.1/admin.asp                                     |                                                                                                    |                                                                        |                                    |    |
| ステータス一覧                                | WAN                                                 | LAN                                                                                                    | ワイヤレスLAN                                                               | フィルタリング                            | 2# |
| FUJITSU FMWB                           | R-102の管理画面です。                                       |                                                                                                    |                                                                        |                                    |    |
| システム時刻                                 | 現在のシステム時<br>時刻の読定方<br>日<br>時                        | 刻: 1970/01/01,<br>法: ○ Network<br>付: ○ 年 (例<br>刻: ○ 時 (例:                                              | 00:00:20 ステータスJ<br>Time Protocol ③ 手動<br>:2002) 月 (例:0<br>14) 分 (例:55) | 更新<br>b設定<br>3) 日 (例:22)<br>PCから取得 |    |
| 管理者設定                                  | ユーザー<br>パスワー<br>パスワード(再入;<br>UPi                    | 名:<br>-F:<br>-5):<br>•••••<br>():<br>·6:<br>·6:<br>·6:<br>·6:<br>·6:<br>·6:<br>·6:<br>·6:<br>·6:<br>·6 | )<br>無効<br>)<br>無効                                                     |                                    |    |
|                                        |                                                     |                                                                                                    | (2)<br>設定 取り消し                                                         | )                                  |    |

- (1) 「Pv6:〕 陏効」をクリックして<sup>③</sup>にします。
- (2) 設定」ボタンをクリックします。

トップメニューの「WAN」をクリックします。

| 77111日 編集回      | 表示(2) お気に           | 入260 2-14页 /      | 小生活            |           |         |         |      |                 |
|-----------------|---------------------|-------------------|----------------|-----------|---------|---------|------|-----------------|
| () Ro · ()      | 1 2 6               | Pur tra           | 1.218 😵 17.218 | 0 3.3     | 9       |         |      |                 |
| ##\$3@9 @##\$// | 192.169.21 /wen.aep |                   |                |           |         |         |      | 👻 🛃 1546 - 1124 |
| 27-92-1         | WAN                 | ZAStojaj<br>PPPoF | LAN            | 2474-2LAN | 2443025 | 247-742 | IEvé | BAAR            |

次のように操作します。

| ァイル(E) 編集(E) 表示(         | ⊻) お気に入り( <u>A</u> ) ツール(① | ヘルプ(比)                                                                                                    |                  |             |                        |
|--------------------------|----------------------------|----------------------------------------------------------------------------------------------------|------------------|-------------|------------------------|
| 🕽 戻る 🔹 🕥 🕤 🛃             | 💈 🚮 🔎 検索 🥎                 | お気に入り 📢 メディア                                                                                                    | ? 🙆 🤗 🎍          | 🔁 🥥         |                        |
| ドレス(D) 🕘 http://192.168. | 2.1/wan.asp                |                                                                                                    |                  |             |                        |
| <u>ステータスー</u><br>覧       | WAN フルチセッシ<br>ン PPPoE      | a <u>Lan</u>                                                                                                    | <u>977622LAN</u> | フィルタリング     | <del>フォワーディ</del><br>グ |
| FUJITSU WAN# -           | ートの設定画面です。                 |                                                                                                    |                  |             | (4)                    |
| 基本設定                     | 動作モード:                     | ⊙ル ータモード                                                                                                    | ○ブリッジモード         | 0アンナンバー     | ₩₩<br>₩                |
|                          | 接続方法:                      | O DHCPクライア:                                                                                                    | ント 💿 PPPoE接      | 続   〇 手 動設定 |                        |
|                          | MAC7 ドレス:                  | 00:90:96:37:4A:53                                                                                                    | 50               |             | (2)                    |
|                          |                            | and and a second second s |                  |             |                        |

- (1) 動作モード:) リレータモード」が になっていることを確認します。
- (2) 接続方法:〕 PPPoE 接続」をクリックして ©にします。

PPPoE 接続用の設定項目が表示されたら、次のように操作します。

| ァイル(E) 編集(E) 表示(⊻)          | 転に入り(A) ツール(D) ヘルプ(H)                                  |                                        |
|-----------------------------|--------------------------------------------------------|----------------------------------------|
| 3 戻る 🔹 🕥 🕤 🚺                | 🏠 🔎 検索 🧙 お気に入り 🜒 メディア 🚱 🍰 🄜 🐢                          |                                        |
| ドレス(D) 💰 http://192.168.2.1 | asp                                                    |                                        |
|                             |                                                        |                                        |
| <u>ステータスー</u><br>覧          | マルチセッショ<br>ン PPPoE      LAN      ワイヤレスLAN      フィルタリン: | <sup>ジ</sup> <del>フォワーディン</del><br>グ グ |
| FUJITSU WAN#                | 定画面です。                                                 |                                        |
| 基本設定                        | 動作モード: ◎ル ータモード ◎ブリッジモード ◎アンナンパ                        | ィードモード                                 |
|                             | 接続方法: 🔿 DHCPクライアント 💿 PPPoE接続 🔿 手 動調                    | 设定                                     |
|                             | MACアドレス: 00:90:96:37:4A:53                             |                                        |
|                             | ホスト名:                                                  |                                        |
| DDD_E 按结                    |                                                        |                                        |
| FFF OL 1866                 |                                                        |                                        |
|                             |                                                        |                                        |
|                             | 7-tf-2; (3)                                            |                                        |
|                             |                                                        |                                        |
|                             |                                                        |                                        |
|                             |                                                        |                                        |
|                             | ○ 手 動接続 接続 切断                                          |                                        |
|                             |                                                        |                                        |
| DNS-ש –                     | IPアドレス設定方法: 💿 自動 🔘 手動                                  |                                        |
|                             | MTU: 1454                                              |                                        |
|                             | NUDU IIII                                              |                                        |
|                             | MRU: 1454                                              |                                        |

- (1) セッション:〕セッション1のみ 使用」をクリックして シにします。
- (2) 認証プロトコル:〕 自動」を選択します。
- (3) ローザー名:) プロバイダから指定されたユーザー名を入力します。
- (4) パスワード:) プロバイダから指定されたパスワードを入力します。
- (5) 接続モード:〕 常時接続」を選択します。
- (6) 設定」ボタンをクリックします。 設定を保存しています。」という画面が終了すると、自動的にプロバ イダに接続します。

# POINT

## セッションについて

IPv6/IPv4 デュアルサービスを利用する場合、マルチセッション PPPoE 接続はご使用になれません。 必ず、セッション1のみ 使用」に設定し、セッション1以外は 朱使用」に設定してください。

## <u>接続モードについて</u>

接続モードを 手動接続」にした場合、接続するには 接続」ボタンをクリックします。

## 3.インターネットへの接続を確認する

接続後、プロバイダからIPv4 アドレスとIPv6 プレフィックスが取得されていることを確認します。 トップメニューの 「ステータス一覧」をクリックします。

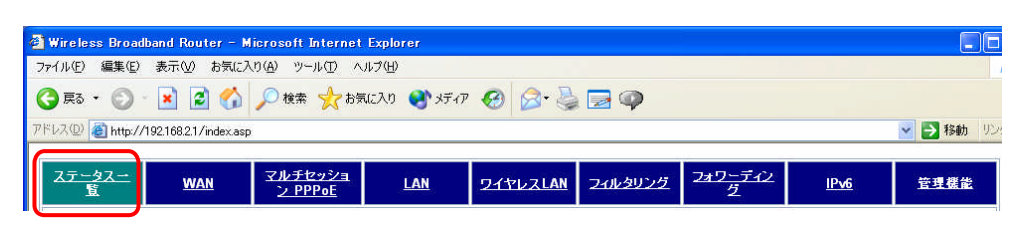

「PPPoE 接続状態」の セッション1」が 接続」、「Pv4 アドレス」が表示されていることを確認します。

|                    | - 🙀 🛃 🔥 🔘 🕁 🤞           |                                  | * 377 🐼 1       | 👦 🛃 • 😥 |  |  |  |
|--------------------|-------------------------|----------------------------------|-----------------|---------|--|--|--|
|                    |                         | 1 manual 1                       |                 |         |  |  |  |
| トレス(型) (色) http:// | 192.168.2.1/index.asp   |                                  |                 |         |  |  |  |
|                    |                         |                                  |                 |         |  |  |  |
| <u>ステータス一覧</u>     | <u>¥طان⊽</u> <u>WAN</u> | セッション<br>PPoE                    | LAN             | 21762L  |  |  |  |
| ~                  |                         |                                  |                 |         |  |  |  |
| FUJITSU 🚛          | カルルータのフラータフをまデい         | 71)±#                            | ステータス更新         |         |  |  |  |
| <b>.</b>           | ロッルージッスノージスを表示し         | (113 90                          |                 |         |  |  |  |
| システム情報             | システム時刻:                 | 1970/01/0                        | 1,01:56:02      |         |  |  |  |
|                    | ファームウェアバージョン:           | 2.00.00                          |                 |         |  |  |  |
| WAN快超              | <b>4</b> ↓ (b= ナー 1* 。  | и. <u>Ат</u> .                   | L <sup>10</sup> |         |  |  |  |
| W 1111 IA 18       | 朝作七一下:                  |                                  | F<br>2          |         |  |  |  |
|                    | ★続力法:                   | PPPOE H                          |                 |         |  |  |  |
|                    | PPPoEロク情報:              | 日クを参知                            |                 |         |  |  |  |
|                    | PPPoE接続状態:              | セッション1接続                         |                 |         |  |  |  |
|                    |                         | セッション                            | 3 未使用           |         |  |  |  |
|                    |                         | セッション・                           | 4 未使用           |         |  |  |  |
|                    | PPPoEセッション:             | セッション                            | セッション 1 😪       |         |  |  |  |
|                    | MACアドレス:                | レス: 00:90:96:37:48:5B            |                 |         |  |  |  |
|                    | IPアドレス / サブネットマスク       | ク: 200 100.7.2 / 255 255 255 255 |                 |         |  |  |  |
|                    | デフォルトゲートウェイ             | <b>f</b> : 200.100.7.1           |                 |         |  |  |  |
|                    | DNSサーバーIPアドレス:          | ス: 210.160.18.253 1.1.1.2        |                 |         |  |  |  |
|                    | WINSサーバーIPアドレス:         | 8                                |                 |         |  |  |  |
|                    | ホスト名:                   |                                  |                 |         |  |  |  |
|                    | 1-1/2.4.                |                                  |                 |         |  |  |  |

## POINT

100

#### PPPoE 接続状態が 接続」にならない場合

接続中」と表示されないときは、ADSL モデムに同梱されているガイドをご確認のうえ、設定内容に誤りがないか確認してください。

トップメニューの [Pv6」をクリックします。

| 🗿 Wireless Broadt | and Router - Mi       | crosoft Internet I | xplorer    |                 |         |         |             |             |
|-------------------|-----------------------|--------------------|------------|-----------------|---------|---------|-------------|-------------|
| ファイル(E) 編集(E)     | 表示(型) お気に入り           | り(タ) ツール(エ) ヘル     | ブ(11)      |                 |         |         |             |             |
| 🕝 戻る 🔹 🕥 -        | 🖹 🛢 🟠                 | 🔎 検索 🤸 お気に         | ደ入り 📢 አቻィア | \varTheta 🍰     | 🔁 🥥     |         |             |             |
| アドレス(🛈 🍓 http://1 | 92.168.2.1/wan_ipv6.a | isp                |            |                 |         |         |             | 🔽 🛃 移動 🛛    |
|                   |                       | フルチセッショ            |            |                 |         | フォロッディン |             |             |
| <u>ステータス一覧</u>    | WAN                   | <u>2 PPPoE</u>     | LAN        | <u>ワイヤレスLAN</u> | フィルタリング | 2       | <u>IPv6</u> | <u>管理機能</u> |

基本設定 IPv6」画面で、「ステータス」に LAN IPv6 アドレス」と DNS サーバーIPv6 アドレス」が表示されていることを確認します。

| 🗿 Wireless Broadbar                                                                                 | nd Router – Microso        | ft Internet Explore             | r                                  |                 |         |  |  |
|----------------------------------------------------------------------------------------------------|----------------------------|---------------------------------|------------------------------------|-----------------|---------|--|--|
| ファイル(E) 編集(E)                                                                                       | 表示(型) お気に入り(A)             | ツール(① ヘルプ(巴)                    |                                    |                 |         |  |  |
| 🔇 戻る 🔹 🚫 🕤                                                                                          | 🖹 🗟 🏠 🔎                    | 検索 🥎 お気に入り                      | 🜒 ୬ភី។ア 🚱 💈                        | 3• 🌺 🖻 • 🗖      | Ø 🚳     |  |  |
| アドレス(D) 🙆 http://19                                                                                 | 2.168.2.1/wan_ipv6.asp     |                                 |                                    |                 |         |  |  |
|                                                                                                    |                            |                                 |                                    |                 |         |  |  |
| <u>ステータス一覧</u>                                                                                      | <u>WAN</u>                 | <u>マルチセッション</u><br><u>PPPoE</u> | LAN                                | <u>97762LAN</u> | フィルタリング |  |  |
| <u>基本設定IPv6</u>                                                                                     | <u>LANフィルタリング<br/>IPv6</u> | <u>WANフィルタリン<br/>グ IPv6</u>     | <u>スタティックルーテ</u><br><u>イングIPv6</u> |                 |         |  |  |
| FUJITSU IPv6                                                                                        | アドレスの設定画面で                 | <b>J</b> .                      |                                    |                 |         |  |  |
| 動作モード                                                                                               | プレフィックス副                   | ○トンネ<br>(定方法: ○自動)              | ・ルモード ③ デュアル<br>〇 手動               | レスタックモード        |         |  |  |
| LAN プレフ                                                                                             | ィックス 下位16ピット副<br>インターフ     | またま: ③自動<br>ェイスID: 0000:00      | 〇手動<br>00:0000:0001   自動           | h生成             |         |  |  |
|                                                                                                    | ルータアドバタイ                   | ズメント: ③有効                       | ○無効                                |                 |         |  |  |
| ステータス DNSサーバーIPv6アドレス: 3003::冊 3003:冊.冊.冊.冊.冊.<br>LAN IPv6アドレス: 2冊:0017:10a2:0001:0000:0000:0001/64 |                            |                                 |                                    |                 |         |  |  |
|                                                                                                    | 122777727                  | <u> </u>                        |                                    | 設定) 取り消し        | P.      |  |  |

# POINT

## IPv6 アドレスが表示されない場合

「Pv6 アドレス」が表示されるまで時間がかかる場合があります。しばらくしてから、WEB ブラウザの 更新」ボタンをクリックしてください。それでも表示されない場合は、プロバイダ発行の接続用認証 ID と接続用認証パスワードをご確認のうえ、設定内容に誤りがないか確認してください。 WEB ブラウザで <u>http://www.fmworld.net/</u>」にアクセスし、IPv4 でインターネットに接続できることを確認します。FMWORLD のホームページが表示されたら、IPv4 で接続完了です。

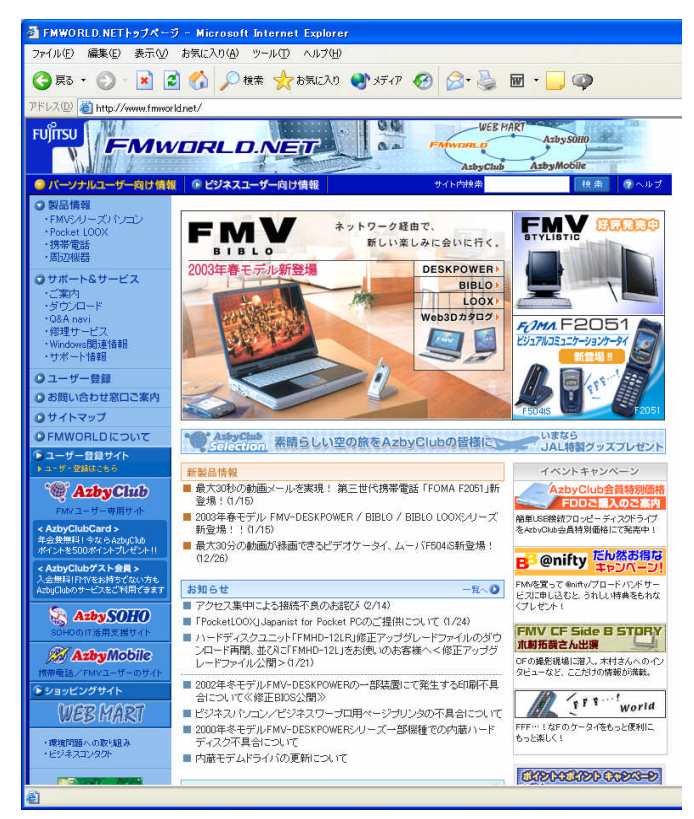

WEB ブラウザで <u>http://www.v6pc.jp/jp/index.html</u>」にアクセスし、IPv6 でインターネットに接続できることを確認します。IPv6 普及 ·高度化推進協議会のホームページが表示され、トップページのタイトル下に You are now using IPv6」と表示されていれば、IPv6 で接続完了です。

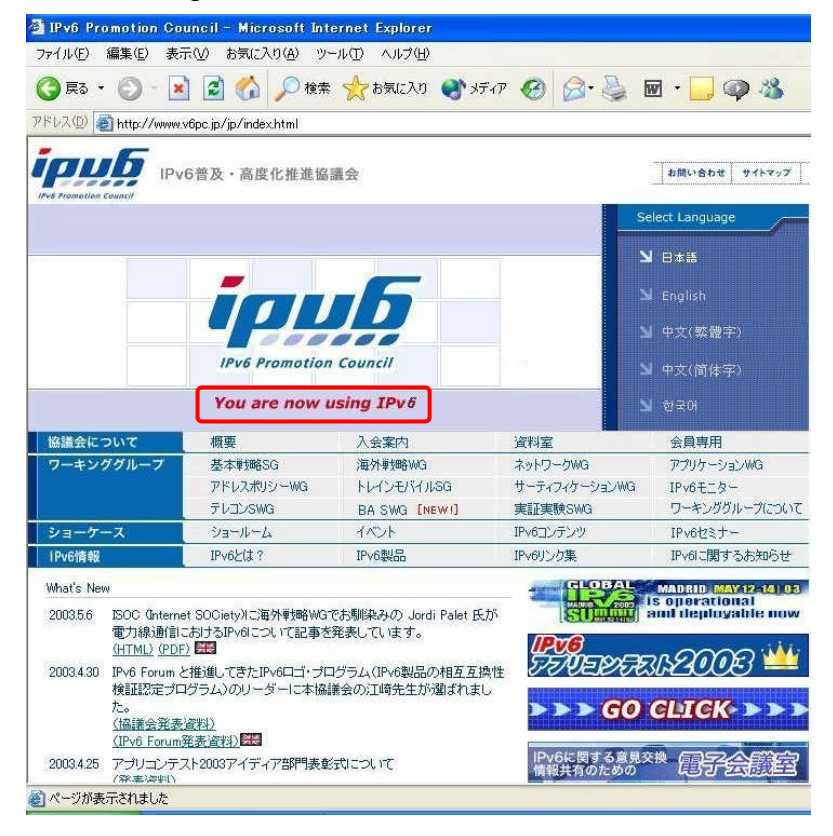